ワンタイムパスワード申請(ソフトトークン) 手順

② ワンタイムパスワード申請内容選択画面で

「トークン発行」をクリックします

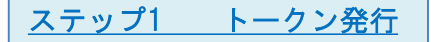

① 「申請する」にチェックがある事を確認し 「次へ」をクリックします

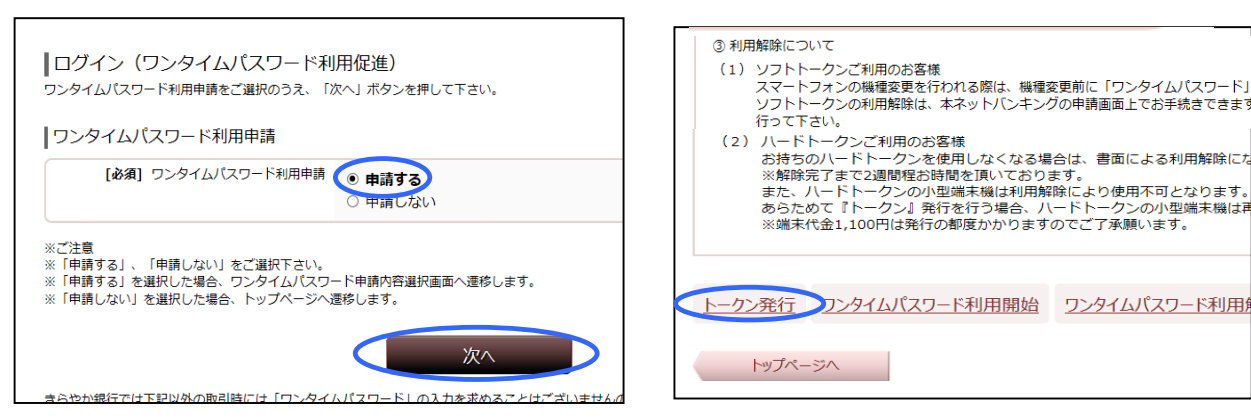

③トークンを発行(選択)画面でソフトトークン選択をクリックします

| トークン発行(選択)<br>トークンの種類を選択して下さい。<br>「ネットきらやかさくらんぼ支店のお客様へ」<br>「ワンタイムパスワード」利用の有無に関わらず、口座開設時にご登録頂いたご本人様名義の口唇 | ◎登録メールアドレスに「メール通知パスワード」が<br>送信されます。「OK」をクリックして進みます。                               |
|----------------------------------------------------------------------------------------------------|-----------------------------------------------------------------------------------|
| す。<br>トークンの選択<br>選択 ソフトトークン (スマートフォンのアプリに表示する方法)                                                        | Web ページからのメラセージ     X       メール通知パスワード送信先としてご登録のメールアドレスにメール通知パスワード       を送信しました。 |
| 選択 ハードトークン (有料1,100円:キーホルダー型の小型端末機に表示する)<br>戻る                                                          |                                                                                   |

④トークンを発行する「スマートフォンのメールアドレス」と「利用開始パスワード」を入力し「次へ」をクリックします

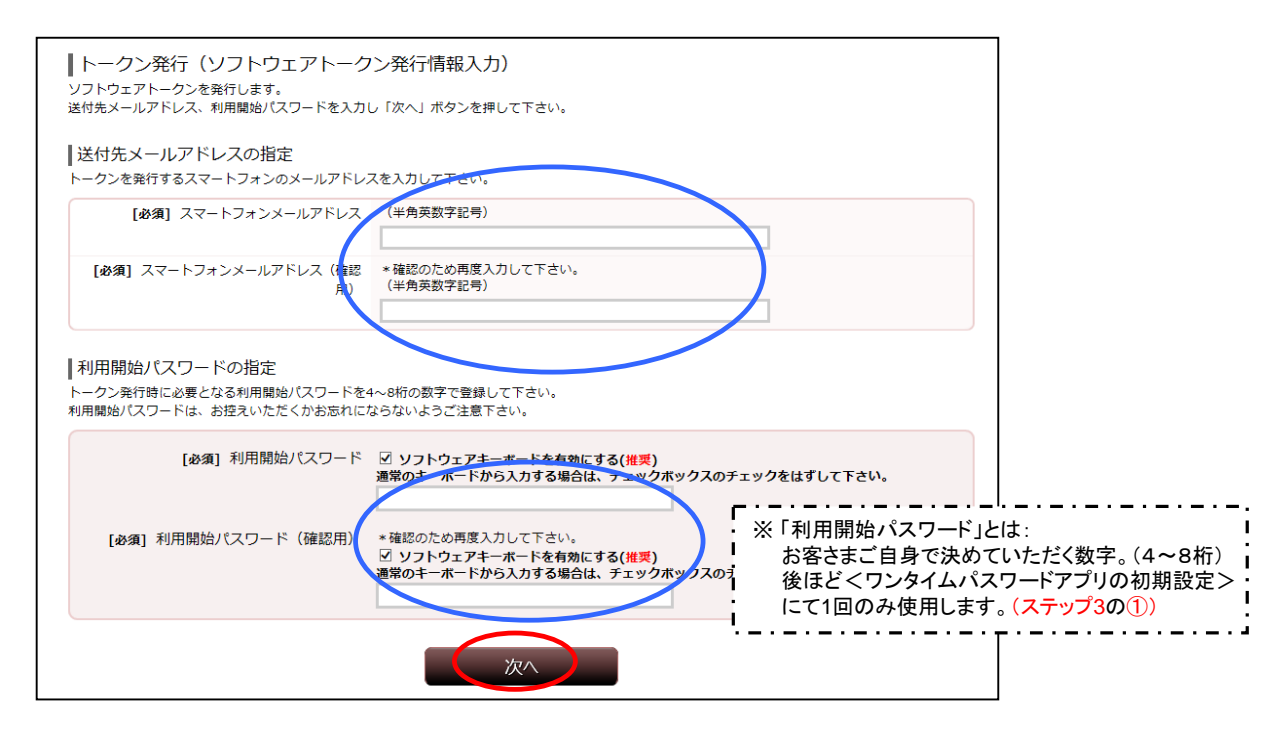

⑤ 「送信先メールアドレス」を確認後、「確認用パスワード」と、受信した「メール通知 パスワード」、認証登録した「追加認証」を入力し「確定する」をクリックします

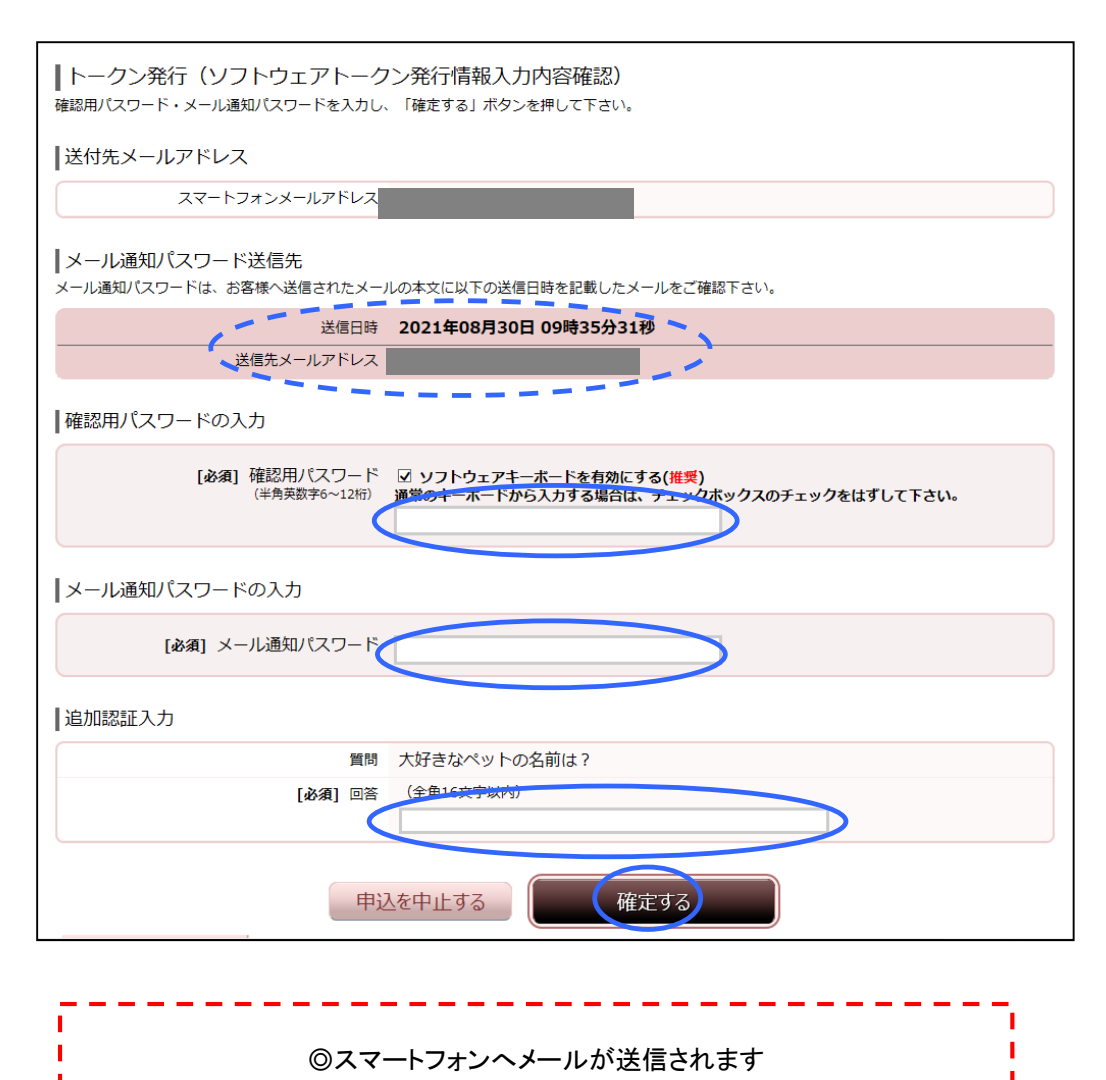

## ⑥ ここで一度ログアウトし、ご利用のスマートフォンで「ワンタイムパスワードアプリの ダウンロード」と「初期設定」をおこないます。

| 文字サイズを<br>変更する ま あ あ     |                                         |
|--------------------------|-----------------------------------------|
| 【料金 各種お申込・手 こ<br>イジー) 続き | ご利用サービス<br>の変更                          |
|                          | 変更する ● ● ●        [料金     各種お申込・手<br>続き |

① ワンタイムパスワードトークン発行の際に指定したメール アドレスにて、受信したメールを確認 受信 3/4  $\square$ 差出人; kirayaka@otp-auth.net > 詳細 トークン発行のお知らせ 2012年3月27日 13:19 いつもきらやか銀行をご利用いただきありが ダウンロード用URL(スマートフォンの方)を とうございます。 タップして接続の確認を「OK」 トークンアプリにサービスID、ユーザI D、利用開始パスワードを入力し、トークン の設定を行ってください。 サービスID: ユーザ I D: トークンアプリをお持ちでない場合には、下 記のURLよりダウンロードしてください。 スマートフォンの方:<u>https://dlsp.otp-</u> auth.net/otpd/downloadSP.do ②「ダウンロードサイト」をタップします。

注)機種や設定環境等により表示が違う場合があります。

<u>ステップ3 ワンタイムパスワードアプリ初期設定</u>

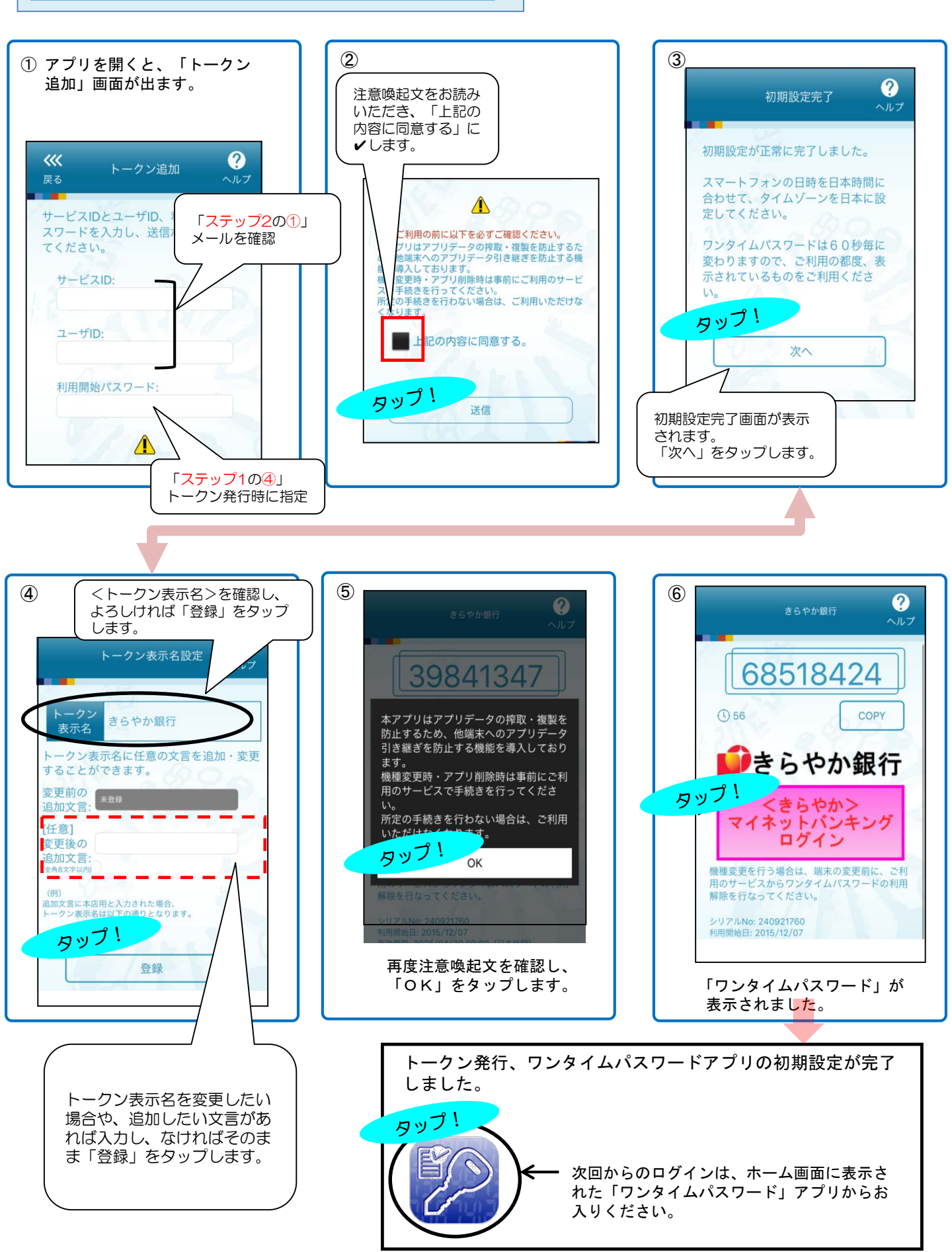

<u>ステップ4 ワンタイムパスワード利用開始</u>

《スマートフォンで操作する場合》 ワンタイムパスワードアプリよりログインしていた だくことでワンタイムパスワード利用開始となります。

◇ あらためて、パソコンよりログインします

①「各種お申込・手続き」の「ワンタイムパスワード申請」を選択します

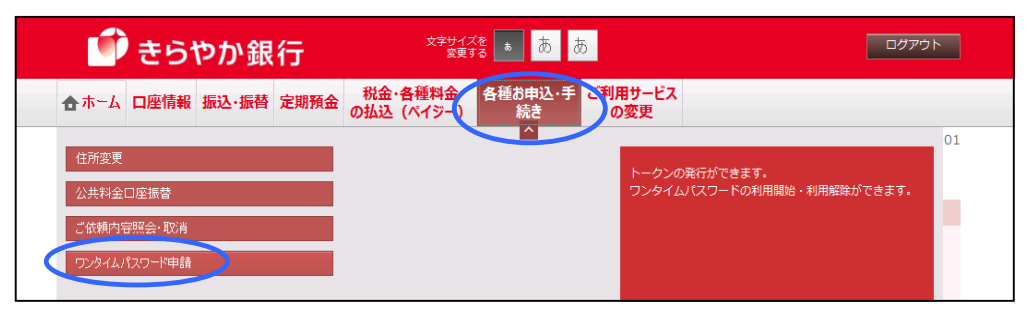

## ② 登録状況がトークン発行済になっていれば「ワンタイムパスワード利用開始」をクリックします

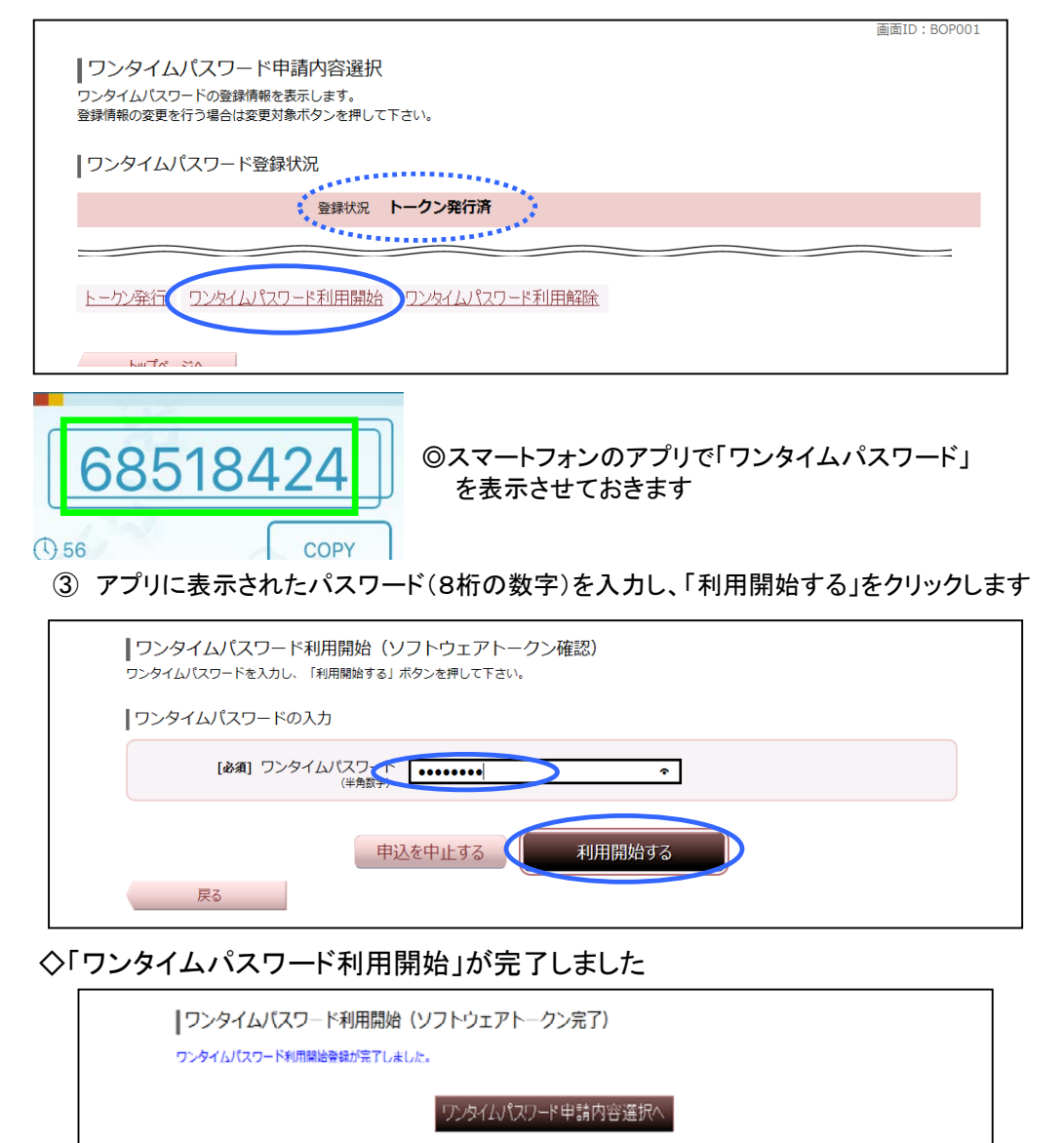

◆ワンタイムパスワードアプリを利用しているスマートフォンを機種変更される場合は 「ワンタイムパスワード利用解除」を行ってから、機種変更後あらためてトークン発行・ アプリのダウンロード・初期設定をお願いいたします。